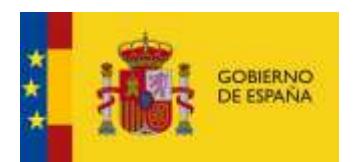

# Configuración necesaria para poder firmar en el navegador Internet Explorer

La firma electrónica de las solicitudes de puestos se realiza a través de un portafirmas electrónico. Se requiere la siguiente configuración para que el proceso de firma se realice correctamente en el navegador internet explorer.

#### 1. Configuración necesaria en el panel de control de java:

 Verificar la instalación de la máquina virtual de java. Es necesario tener instalada la última versión (de 32 bits) para firmar correctamente en el portafirmas (Arquitectura X86). Acceder al panel de control de Windows. El panel de control puede presentar dos modos de visualización

| a la fast a const a fas                                                                                                    | A CONTRACTOR OF A                                                                                                    | + N ALCONTRACTOR  | 0(-11. ferminet                                                                                                    | • ) • + ) Element of Section 4 and                                                                                                    |
|----------------------------------------------------------------------------------------------------|----------------------------------------------------------------------------------------------------|-------------------|----------------------------------------------------------------------------------------------------|----------------------------------------------------------------------------------------------------|
| Agostar (a configuración del argo)                                                                                                    |                                                                                                    | Sugar Announces 9 | Abatar ta trefa nación dal egargo                                                                                                    | Non-Marriet                                                                                                    |
| Internet (Internet)           Internet (Internet)           Internet (Internet)           Internet)           Internet) | Lonson (1995) An a second office of the second of the second of the |                   | <ul> <li>Subary a seguridation</li> <li>Subary a seguridation</li> </ul> | Contract de calactée<br>Contract de calactée<br>Contract au porten calactée<br>Contract au porten calactée<br>Contract au porten calactée<br>Contract au porten<br>Contract au porten<br>Contract au por |

Victo per Categoria

En cualquiera de las dos vistas para confirmar que tiene instalado java

debe localizar el siguiente icono

Victo per lespac

🔬 Java

Si usted no tiene instalado este icono deberá instalar java accediendo a <u>https://www.java.com/es/download/ie\_manual.jsp</u>.

Si tiene instalado java deberá comprobar su versión:

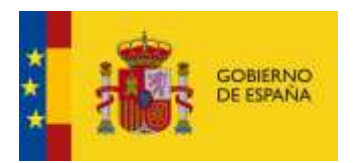

| isualice | y gestione la | configuración | / las versiones d | el tiempo de ejecución d | e Java para | applets y |
|----------|---------------|---------------|-------------------|--------------------------|-------------|-----------|
| plicacio | nes Java.     |               |                   |                          | Г           | Ver       |
|          |               |               |                   |                          |             |           |
| Conf     | iguración de  | Java Runtime  | Environment       |                          |             |           |
| Jsuario  | Sistema       |               |                   |                          |             |           |
| Pla      | Producto      | Ubicación     | Ruta de Ac        | Parámetros de Tie        | Activado    | Arguite   |
| 1.8      | 1.8.0_211     | ttp://java    | C:\Program        | ]                        |             | x86       |
| 1.1      |               |               |                   |                          |             |           |
|          |               |               |                   |                          |             |           |

• Verificar la seguridad de java. Nos situamos en la pestaña de seguridad en el panel de Control de Java y verificamos que se ha activado el contenido de Java en el explorador, tal como se muestra en la siguiente imagen:

| I Panel De Contro                                                                                                    | t de Java                                                                                                    |                                                                                                    |                                       |
|----------------------------------------------------------------------------------------------------|----------------------------------------------------------------------------------------------------|----------------------------------------------------------------------------------------------------|---------------------------------------|
| eneral Actualizar                                                                                                    | Java Seguridad Avarizado                                                                                                    |                                                                                                    |                                       |
| ) ectiver contenide                                                                                                    | ) de Java para explorador sieb y aplicadores de W                                                                                                    | eb Starf                                                                                            |                                       |
| Nivel de seguridad                                                                                                    | de las aplicaciones que no están en la lista de excej                                                                                                    | oción de sitios                                                                                     |                                       |
| O Muy Alta                                                                                                    |                                                                                                    |                                                                                                    |                                       |
| Solo se podrár<br>de certificació                                                                                                    | n ejecutar las aplicaciones Java identificadas con un<br>n de conflanza y solo si el certificado se puede ven                                                                                                    | n certificado de una<br>ficar como no revo                                                          | a autoridad<br>cado.                  |
| (e) Alta                                                                                                    |                                                                                                    |                                                                                                    |                                       |
| Se podrán eje<br>certificación di<br>certificación.                                                                                                    | cutar las aplicaciones Java identificadas con un cer<br>e confianza, incluso si no se puede venticar el esta                                                                                                    | oficado de una aut<br>do de revocación d                                                            | toridad de<br>el                      |
| Se podrán eje<br>certificación d<br>certificación d<br>certificación<br>Las aplicaciones<br>después de las p<br>Hope de en Déle<br>poro agregar de                             | outar las aplicaciones Java identificadas con un cer<br>e confienza, induso si no se puede verificar el esta<br>es de sillos<br>nocacias desde los sitos que se enumeran a contin<br>eleciones de datos de segundad apropiadas.<br>e lota de sitos                                                                        | oficado de una aut<br>do de revocadón d<br>uación se podrán e<br>Editar ligita d                    | eridad de<br>el<br>geo.xar<br>le stos |
| Se polhan ete<br>certificadori di<br>certificadori di<br>certificado.<br>Lista de excepcione<br>Las aplicaciones<br>después de las p<br>Fisga clic en Edito<br>para agregar de | outar las aplicaciones Java identificadas con un cer<br>e conflanza, incluso si no se puede verificar el esta<br>s de sillos<br>moiadas desde los sitos que se enumeran a contin<br>eticones de datos de segunidad apropiadas.<br>In fota de situal,<br>mentos a está lata.<br>Bestaurar Peticiones de Datos de Segunidad | tificado de una aut<br>so de revocación d<br>uscrán se podrán e<br>Editar ligita d<br>Gestionar Cer | oridad de<br>el<br>geoutar<br>le stos |

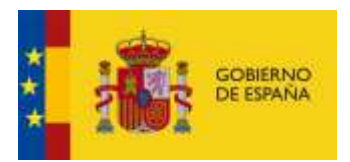

La seguridad debe estar configurada en el nivel **Alta** y en el botón Editar lista de sitios hay que añadir la siguientes url: <u>https://sigp.redsara.es</u> y <u>https://sigp-internet.redsara.es</u>:

| Lista de excepciones de sitios                                                                                                    | < |
|----------------------------------------------------------------------------------------------------|---|
| Las aplicaciones iniciadas desde los sitios que se enumeran a continuación se podrán ejecutar después de<br>las peticiones de datos de seguridad apropiadas. |   |
| Ubicación                                                                                                    |   |
| https://sigp.redsara.es                                                                                                    |   |
| https://internet.redsara.es                                                                                                    |   |
|                                                                                                    |   |
| Agregar Eliminar Eliminar Eliminar Consideran un riesgo para la seguridad. Se recomienda el uso de sitios HTTPS si están disponibles.                        |   |
| Aceptar Cancelar                                                                                                    |   |

En la pestaña Avanzado se de comprobar que se tiene activado Java por defecto en el navegador internet explorer:

| <u>}</u>    |                                                       |                     |                         |               | 0     |  |   |   |
|-------------|-------------------------------------------------------|---------------------|-------------------------|---------------|-------|--|---|---|
| 실 Panel de  | Control                                               | de Ja               | va                      |               | -     |  | _ | × |
| General Act | tualizar                                              | Java                | Seguridad               | Avanzado      |       |  |   |   |
| Depuración  | var Rastr                                             | eo                  |                         |               |       |  |   | ^ |
| Acti        | var Regis                                             | tro                 |                         |               |       |  |   |   |
| Mos         | trar exce                                             | pcione              | es del ciclo d          | e vida del ap | oplet |  |   |   |
| Consola de  | Java                                                  |                     |                         |               |       |  |   |   |
| ····· • Ver | Consola                                               |                     |                         |               |       |  |   |   |
|             | ltar Cons                                             | ola                 |                         |               |       |  |   |   |
| 🔿 No I      | niciar la (                                           | Consol              | a                       |               |       |  |   |   |
| Java por de | e <mark>fecto pa</mark><br>osoft Inti<br>ilia Mozilla | ra los e<br>ernet f | exploradore<br>Explorer | s             |       |  |   |   |
| Creación de | Accesos                                               | Direct              | tos                     |               |       |  |   |   |
| Perr        | nitir siemp                                           | ore                 |                         |               |       |  |   |   |
| Perr        | nitir siemp                                           | ore, si             | se ha indica            | do            |       |  |   | Ĭ |
|             | juntar a u                                            | usuario             | o                       |               |       |  |   |   |
| ·····  Preg | juntar al                                             | usuari              | o, si se ha ir          | ndicado       |       |  |   |   |
| No p        | ermitir n                                             | unca                |                         |               |       |  |   |   |
|             | -                                                     | -                   |                         |               |       |  |   |   |

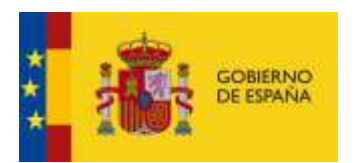

## 2. Configuración necesaria en el navegador internet explorer:

• Incluir en "sitios de confianza" la url \*.redsara.es, para ello se tiene que pulsar la opción de menú "Herramientas / Opciones de internet"

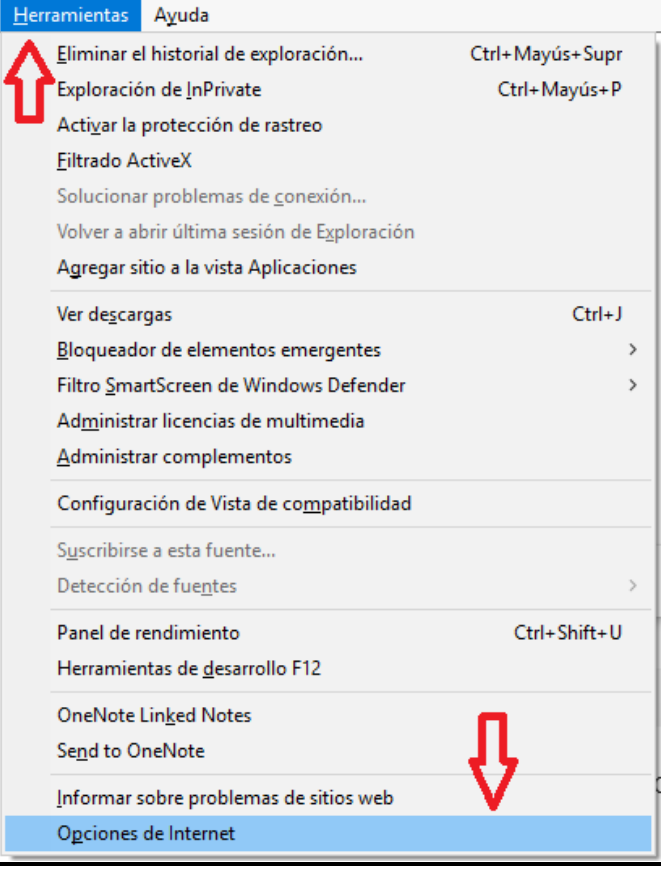

Acceder a la pestaña de **"Seguridad"**, seleccionando **"Sitios de Confianza"** y el botón **"sitios"** 

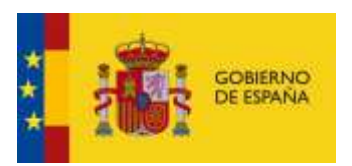

| Opciones de Int | s de Internet ?                                                                                                    |                                                |                            |                   | ×  |
|-----------------|----------------------------------------------------------------------------------------------------|------------------------------------------------|----------------------------|-------------------|----|
| Conexione       | s Program                                                                                                    | 26                                             | Oncio                      | nes avanzadas     |    |
| General         | Seguridad                                                                                                    | Priva                                          | cidad                      | Contenido         |    |
|                 | - <b>•</b>                                                                                                    | A                                              |                            |                   |    |
| Seleccione una  | zona para ver o cambia                                                                                                    | r la configu                                   | ración de s                | eguridad.         |    |
|                 | 🎱 🗳 🗸                                                                                                    |                                                |                            | $\odot$           |    |
| Internet        | Intranet local                                                                                                    | Sitios de co                                   | onfianza Si                | tios restringidos |    |
|                 |                                                                                                    | -                                              |                            |                   |    |
| Sitio           | s de confianza                                                                                                    |                                                |                            | Sitios            |    |
| Esta :<br>van a | ona contiene sitios web<br>perjudicar a su equipo o                                                                                            | que sabe o<br>o a sus arch                     | jue no<br>nivos.           |                   | 1  |
| Esta            | ona tiene por io menos                                                                                                    | un sitio wet                                   | <b>b</b> .                 |                   |    |
| Nivel de segu   | ridad para esta zona —                                                                                                    |                                                |                            |                   |    |
| P               | ersonalizado<br>Configuración personali<br>- Haga clic en Nivel pers<br>la configuración<br>- Haga clic en Nivel prec<br>configuración recomer | zada.<br>sonalizado p<br>determinado<br>ndada. | oara cambia<br>o para usar | ar<br>Ia          |    |
| 🗌 Habilit       | ar Modo protegido (requi                                                                                                    | iere reinicia                                  | r Internet B               | Explorer)         |    |
|                 | Nivel person                                                                                                    | alizado                                        | Nivel pr                   | redeterminado     |    |
|                 | Restablecer toda                                                                                                    | as las zonas                                   | s al nivel pro             | edeterminado      |    |
|                 |                                                                                                    |                                                |                            |                   |    |
|                 | A                                                                                                    | ceptar                                         | Cancel                     | ar Aplic          | ar |

Agregar como sitio de confianza: **\*.redsara.es**, desmarcar el check **Requerir comprobación del servidor** y pulsar el botón **agregar**.

| Sitios de confianza                                                                                                    |                                   |  |  |  |  |
|----------------------------------------------------------------------------------------------------|-----------------------------------|--|--|--|--|
| Puede agregar y quitar sitios web de esta zona.<br>web en esta zona usarán la configuración de seg<br>zona.<br>Agregar este sitio web a la zona de: | Todos los sitios<br>guridad de la |  |  |  |  |
| *.redsara.es                                                                                                    | Agregar                           |  |  |  |  |
| Sitios web:                                                                                                    | <b>•</b>                          |  |  |  |  |
| http://*.fnmt.es                                                                                                    | Quitar                            |  |  |  |  |
| http://*.fnmt.gob.es                                                                                                    |                                   |  |  |  |  |
| https://*.fnmt.es                                                                                                    |                                   |  |  |  |  |
| https://*.fnmt.gob.es                                                                                                    |                                   |  |  |  |  |
|                                                                                                    |                                   |  |  |  |  |
| Requerir comprobación del servidor (https:) para todo<br>de esta zona                                                                               | os los sitios                     |  |  |  |  |
| 1                                                                                                    |                                   |  |  |  |  |
| -                                                                                                    | Cerrar                            |  |  |  |  |

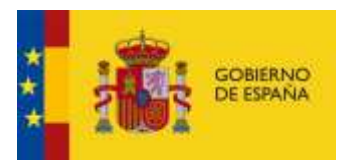

 Para no tener problemas en la visualización de ventanas emergentes es necesario pulsar en "Herramientas / Bloqueador de elementos emergentes / Configuración del bloqueador de elementos emergentes"

| <u>H</u> er | ramientas                                                                                                    | Ayuda                                                                                                    |                                     |                                                          |
|-------------|----------------------------------------------------------------------------------------------------|----------------------------------------------------------------------------------------------------|-------------------------------------|----------------------------------------------------------|
|             | Eliminar el<br>Exploració<br>Acti <u>v</u> ar la p<br>Eiltrado Ac<br>Solucionar<br>Volver a ab<br>Agregar si | l historial de exploración<br>n de InPrivate<br>protección de rastreo<br>:tiveX<br>r problemas de <u>c</u> onexión<br>prir última sesión de Exploración<br>tio a la vista Aplicaciones | Ctrl+ Mayús+ Supr<br>Ctrl+ Mayús+ P |                                                          |
|             | Ver de <u>s</u> car                                                                                          | gas                                                                                                    | Ctrl+J                              |                                                          |
|             | <u>B</u> loqueado                                                                                            | or de elementos emergentes                                                                                                    | >                                   | <u>D</u> esactivar el bloqueador de elementos emergentes |
|             | Filtro <u>S</u> ma                                                                                           | rtScreen de Windows Defender                                                                                                    | >                                   | Configuración del bloqueador de elementos emergentes     |
|             | Ad <u>m</u> inistra<br><u>A</u> dministra                                                                    | ar licencias de multimedia<br>ar complementos                                                                                                    |                                     | oogle                                                    |
|             | Configura                                                                                                    | ción de Vista de co <u>m</u> patibilidad                                                                                                    |                                     |                                                          |
|             | S <u>u</u> scribirse<br>Detección                                                                            | e a esta fuente<br>de fue <u>n</u> tes                                                                                                    | >                                   |                                                          |
|             | Panel de re<br>Herramien                                                                                     | endimiento<br>ntas de <u>d</u> esarrollo F12                                                                                                    | Ctrl+Shift+U                        |                                                          |
|             | OneNote I<br>Se <u>n</u> d to Or                                                                             | Lin <u>k</u> ed Notes<br>neNote                                                                                                    |                                     | Google Voy a tener suerte                                |
|             | <u>I</u> nformar sobre problemas de sitios web<br>O <u>p</u> ciones de Internet                              |                                                                                                    |                                     | Google en: català galego euskara                         |

Introducir la URL \*.redsara.es en el campo Dirección del sitio web que desea y pulsar el botón agregar.

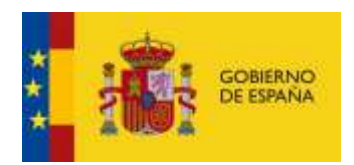

| onfiguración del bloqueador de elementos emergentes                                                                                                    | ×                                            |
|----------------------------------------------------------------------------------------------------|----------------------------------------------|
| Excepciones<br>Los elementos emergentes se están bloqueando. Puede<br>muestren elementos emergentes de sitios web específic<br>dichos sitios a la lista siguiente.<br>Dirección del sitio web que desea permitir:<br>*redsara.es                     | e permitir que se<br>os si agrega<br>Agregar |
| Sitios permitidos:                                                                                                    | 1                                            |
| http://www.lenovo.com                                                                                                    | Quitar<br>Quitar todos                       |
| Notificaciones y nivel de bloqueo:<br>Peproducir un sonido cuando se bloquee un elemento emerge<br>Mostrar la barra de notificación cuando se bloquee un elemen<br>Nivel de bloqueo:<br>Medio: bloquear la mayoría de elementos emergentes automátic | ente.<br>ito emergente.<br>os ∽              |
| Obtener más información acerca del bloqueador de<br>elementos emergentes                                                                                                    | Cerrar                                       |

 Habilitar la instalación de los applet en el navegador, para ello se tiene que pulsar la opción de menú "Herramientas / Opciones de internet"
 Herramientas Ayuda

|    | <i>f</i>                                    |                 |
|----|---------------------------------------------|-----------------|
| ٨  | Eliminar el historial de exploración        | Ctrl+Mayús+Supr |
| ۱٢ | Exploración de <u>I</u> nPrivate            | Ctrl+Mayús+P    |
| -  | Activar la protección de rastreo            |                 |
|    | <u>Filtrado ActiveX</u>                     |                 |
|    | Solucionar problemas de <u>c</u> onexión    |                 |
|    | Volver a abrir última sesión de Exploración |                 |
|    | Agregar sitio a la vista Aplicaciones       |                 |
|    | Ver de <u>s</u> cargas                      | Ctrl+J          |
|    | Bloqueador de elementos emergentes          | >               |
|    | Filtro SmartScreen de Windows Defender      | >               |
|    | Administrar licencias de multimedia         |                 |
|    | <u>A</u> dministrar complementos            |                 |
|    | Configuración de Vista de compatibilidad    |                 |
|    | S <u>u</u> scribirse a esta fuente          |                 |
|    | Detección de fue <u>n</u> tes               | >               |
|    | Panel de rendimiento                        | Ctrl+Shift+U    |
|    | Herramientas de <u>d</u> esarrollo F12      |                 |
|    | OneNote Linked Notes                        |                 |
|    | Se <u>n</u> d to OneNote                    | JL .            |
|    | Informar sobre problemas de sitios web      | V               |
|    | O <u>p</u> ciones de Internet               |                 |

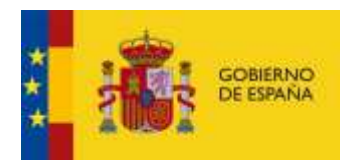

| Opciones de Intern             | et                                                                                                    |                                                |                            | ?             |         | $\times$ |
|--------------------------------|----------------------------------------------------------------------------------------------------|------------------------------------------------|----------------------------|---------------|---------|----------|
| Conexiones                     | Program                                                                                                    | as                                             | Opcio                      | nes avanza    | adas    |          |
| General                        | Seguridad                                                                                                    | Priva                                          | cidad                      | Cont          | enido   |          |
|                                |                                                                                                    |                                                |                            |               |         |          |
| Seleccione una zor             | na para ver o cambia                                                                                                    | r la configu                                   | ración de s                | eguridad.     |         | _        |
|                                | <b></b>                                                                                                    |                                                | /                          |               |         |          |
| Internet                       | Intranet local                                                                                                    | Sitios de co                                   | onfianza                   | itios restrin | aidos   |          |
|                                |                                                                                                    |                                                |                            |               | <u></u> |          |
| Sitios d                       | e confianza                                                                                                    |                                                |                            | Citi          |         |          |
| Esta zona<br>van a pe          | a contiene sitios web<br>rjudicar a su equipo (                                                                                     | que sabe o<br>o a sus arch                     | que no<br>hivos.           | 310           | 05      |          |
| Esta zoni                      | a tiene por io menos                                                                                                    | un sitio wei                                   | D.                         |               |         |          |
| Nivel de segurida              | ad para esta zona                                                                                                    |                                                |                            |               |         |          |
| Pers<br>Co<br>- H<br>la<br>- H | conalizado<br>Infiguración personal<br>laga clic en Nivel pers<br>a configuración<br>laga clic en Nivel pre<br>onfiguración recomer | zada.<br>sonalizado p<br>determinada<br>ndada. | para cambia<br>o para usar | ar<br>Ia      |         |          |
| Habilitar M                    | 10 <mark>de protogido (roqu</mark>                                                                                                  | ioro roipicio                                  | r Internet I               | Explorer)     |         |          |
|                                | Nivel person                                                                                                    | alizado                                        | Nivel p                    | redetermin    | ado     |          |
|                                | Restablecer toda                                                                                                    | as las zonas                                   | s al nivel pr              | edetermina    | do      | 11       |
|                                |                                                                                                    |                                                |                            |               |         |          |
|                                | A                                                                                                    | ceptar                                         | Cance                      | ar            | Aplica  | ar       |

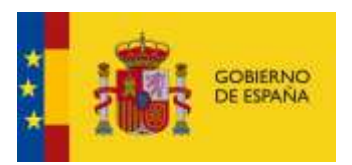

| Configuración de seguridad: zona de sitios de confianza X                                                                                                    |
|----------------------------------------------------------------------------------------------------|
| Configuración                                                                                                    |
| <ul> <li>Preguntar por el nombre de usuario y la contraseña</li> <li>Automatización</li> <li>Active scripting</li> <li>Deshabilitar</li> <li>Preguntar</li> <li>Automatización de los applets de Java</li> <li>Deshabilitar</li> <li>Preguntar</li> <li>Automatización de los applets de Java</li> <li>Deshabilitar</li> <li>Preguntar</li> <li>Habilitar</li> <li>Preguntar</li> <li>Babilitar</li> <li>Deshabilitar</li> <li>Preguntar</li> <li>Automatización de los applets de Java</li> <li>Deshabilitar</li> <li>Preguntar</li> <li>Habilitar</li> <li>Preguntar</li> <li>Preguntar</li> <li>Wabilitar</li> <li>Deshabilitar</li> <li>Deshabilitar</li> <li>Habilitar</li> <li>Habilitar</li> <li>Habilitar</li> <li>Mabilitar</li> <li>Mabilitar</li> <li>Mabilitar</li> <li>Mabilitar</li> <li>Mabilitar</li> <li>Mabilitar</li> <li>Mabilitar</li> <li>Mabilitar</li> </ul> |
| *Se aplicará cuando reinicie el equipo                                                                                                    |
| Restablecer configuración personal<br>Restablecer a: Medio (predeterminado) V Restablecer<br>Aceptar Cancelar                                                                                                    |

• Comprobar que no esté activo el Filtrado de ActiveX en el navegador, para ello se tiene que pulsar la opción de menú "Herramientas"

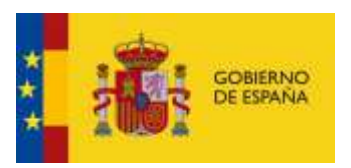

| <u>H</u> errami | entas            | Ayuda                                      |                 |
|-----------------|------------------|--------------------------------------------|-----------------|
| <u>E</u> lin    | ninar e          | l historial de exploración                 | Ctrl+Mayús+Supr |
| Exp             | loració          | in de <u>I</u> nPrivate                    | Ctrl+Mayús+P    |
| Act             | i <u>v</u> ar la | protección de rastreo                      |                 |
| <u>F</u> ilt    | rado A           | ctiveX                                     |                 |
| Sol             | uciona           | r problemas de <u>c</u> onexión            |                 |
| Vol             | ver a al         | brir última sesión de E <u>x</u> ploración |                 |
| Agr             | regar si         | tio a la vista Aplicaciones                |                 |
| Ver             | de <u>s</u> car  | gas                                        | Ctrl+J          |
| <u>B</u> lo     | quead            | or de elementos emergentes                 | >               |
| Filt            | ro <u>S</u> ma   | rtScreen de Windows Defender               | >               |
| Ad              | <u>m</u> inistr  | ar licencias de multimedia                 |                 |
| <u>A</u> dı     | ministr          | ar complementos                            |                 |
| Cor             | nfigura          | ción de Vista de co <u>m</u> patibilidad   |                 |
| S <u>u</u> s    | cribirs          | e a esta fuente                            |                 |
| Det             | ección           | de fue <u>n</u> tes                        | >               |

#### 3. Borrar la cache de Java

Si tiene problemas con la instalación del Applet, puede ser conveniente provocar una nueva descarga del mismo, esto debería ser transparente pero si le da problemas puede borrar la cache de java para forzar la descarga.

En la pestaña o separador General del Panel de control de java acceda a Configuración para suprimir los archivos.

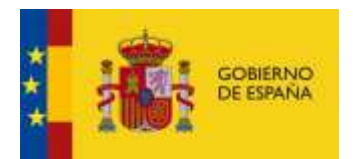

| Panel de Control de Java                                                                                                    |                                                                                     |
|----------------------------------------------------------------------------------------------------|-------------------------------------------------------------------------------------|
| eneral Actualizar Java Seguridad Avanzado                                                                                                    |                                                                                     |
| Acerca de                                                                                                    |                                                                                     |
| Consulte la información sobre la versión del panel de contr                                                                                                    | ol de Java.                                                                         |
|                                                                                                    | Acerca de                                                                           |
| Configuración de Red                                                                                                    |                                                                                     |
| La configuración de red se utiliza cuando se establece la co<br>defecto la configuración de red del explorador web. Esta c<br>usuarios con conocimientos avanzados. | onexión a Internet. Java utilizará por<br>onfiguración sólo debe ser modificada por |
|                                                                                                    | Configuración de Red                                                                |
| Archivos Temporales de Internet                                                                                                    |                                                                                     |
| Los archivos utilizados en las aplicaciones de Java se guaro<br>su ejecución posterior. Sólo los usuarios con conocimientos<br>modificar esta configuración.        | dan en una carpeta especial para acelerar<br>avanzados deberían suprimir archivos o |
|                                                                                                    | onfiguración Ver                                                                    |
| El evolorador tiene Java activado                                                                                                    |                                                                                     |
| Consulte el separador Seguridad                                                                                                    | Permite modificar la configuració                                                   |
|                                                                                                    |                                                                                     |
| nfiguración de Aichivos Temporales                                                                                                    |                                                                                     |
| 😰 Conservar Archivos Temporales en ni Computadora                                                                                                    |                                                                                     |
| Ubiación<br>Seleccore la disación en donde se guardan los antevos temporales:                                                                                       | Suprimir Archivos y Aplicaciones                                                    |
| Cilberriv WppDatalLovaLov/SunUaralDeptoyment(pache Carbon                                                                                                    | Seguro que desea suprimir los siguientes archivos?                                  |
| Especto en Discu<br>Seleccione el revel de compressión de los archivos 1881: Bingune                                                                                | Archivos de Rastreo y Log                                                           |
| Establezza la cantidad de espaca en disco para el amacenamiente de archivos temporales:                                                                             | V Apicaciones y Applets en Caché                                                    |
| ·                                                                                                    | Aplicaciones y Applets Instalados                                                   |
| Suprimir Andpuss                                                                                                    | Arentar                                                                             |
| Suprime los archivos temporales de Java Acestar Cancelar                                                                                                    |                                                                                     |

# 4. Borrar la cache de navegación.

La opción de eliminar la cache del navegador puede variar su localización según las distintas versiones del navegador, a continuación.

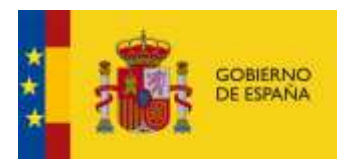

## En Herramientas/General/Eliminar historial de exploración

| Opciones de Interne                  | t                                                |                         |            | ? ×           |
|--------------------------------------|--------------------------------------------------|-------------------------|------------|---------------|
| Concision S                          | Programa                                         | s                       | Opcion     | nes avanzadas |
| General                              | Seguridad                                        | Privacio                | ad         | Contenido     |
| Página principal –                   |                                                  |                         |            |               |
| Para cre<br>en una                   | ear pestañas de págir<br>línea independiente.    | na principal,           | escriba ca | ada dirección |
| http://                              | /www.google.es/                                  |                         |            | < >           |
| Usar actu                            | al Usar predete                                  | erminada                | Usarı      | nueva pestaña |
| Inicio ———                           |                                                  |                         |            |               |
| O Comenzar co                        | n pestañas de la últim                           | ia sesión               |            |               |
| Comenzar co                          | n la página de inicio                            |                         |            |               |
| Pestañas                             |                                                  |                         |            |               |
| Cambie la forma<br>muestran en las   | en que las páginas w<br>pestañas.                | eb se                   |            | Pestañas      |
| Historial de explora                 | ación                                            |                         |            |               |
| Elimine archivos<br>guardadas e info | temporales, historial,<br>ormación de formulario | cookies, cor<br>os web. | ntraseñas  |               |
| Eliminar el his                      | torial de exploración                            | al salir                |            |               |
|                                      |                                                  | Elimin                  | ar         | Configuración |
| Apariencia                           |                                                  |                         |            | _             |
| Colores                              | Idiomas                                          | Fuer                    | ites       | Accesibilidad |
|                                      |                                                  |                         |            |               |
|                                      | Ac                                               | eptar                   | Cancela    | ar Aplicar    |

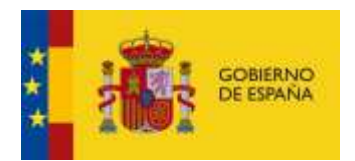

| Eliminar el historial de exploración X                                                                                                    |
|----------------------------------------------------------------------------------------------------|
| Conservar los datos de sitios web favoritos<br>Conservar las cookies y los archivos temporales de Internet que<br>permiten que sus sitios web favoritos mantengan las preferencias y se<br>muestren más rápidamente.                                                                                                    |
| Archivos temporales de Internet y archivos de sitios web<br>Copias de páginas web, imágenes y multimedia que se guardan<br>para poder verlas más rápido.                                                                                                    |
| Cookies y datos del sitio web<br>Archivos o bases de datos que los sitios web almacenan en el equipo<br>para guardar preferencias o mejorar el rendimiento del sitio web.                                                                                                    |
| <ul> <li>Historial</li> <li>Lista de sitios web visitados.</li> <li>Historial de descargas</li> </ul>                                                                                                    |
| Lista de los archivos que descargo.<br>Datos de formularios<br>Información guardada que escribió en los formularios.                                                                                                    |
| Contraseñas<br>Contraseñas guardadas que se completan automáticamente<br>cuando inicia sesión en un sitio web que visitó anteriormente.                                                                                                    |
| Datos de Protección de rastreo, Filtrado ActiveX y No realizar se<br>Una lista de sitios web excluidos del filtrado, datos usados por<br>Protección de rastreo para detectar sitios que pudieran estar<br>compartiendo de forma automática información detallada sobre su visita<br>y excepciones a las solicitudes de No realizar seguimient |
| Acerca de la eliminación del Eliminar Cancelar                                                                                                    |

5. Acceso al Portafirmas a través de la url: https://sigp.redsara.es/portafirmas/inicio.do

6. Al acceder al portafirmas puede aparecer una ventana emergente indicando que el sitio web al que accede no es de confianza. Pulse el botón continuar.

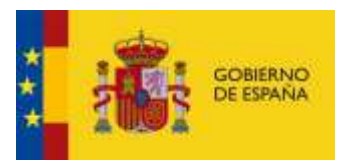

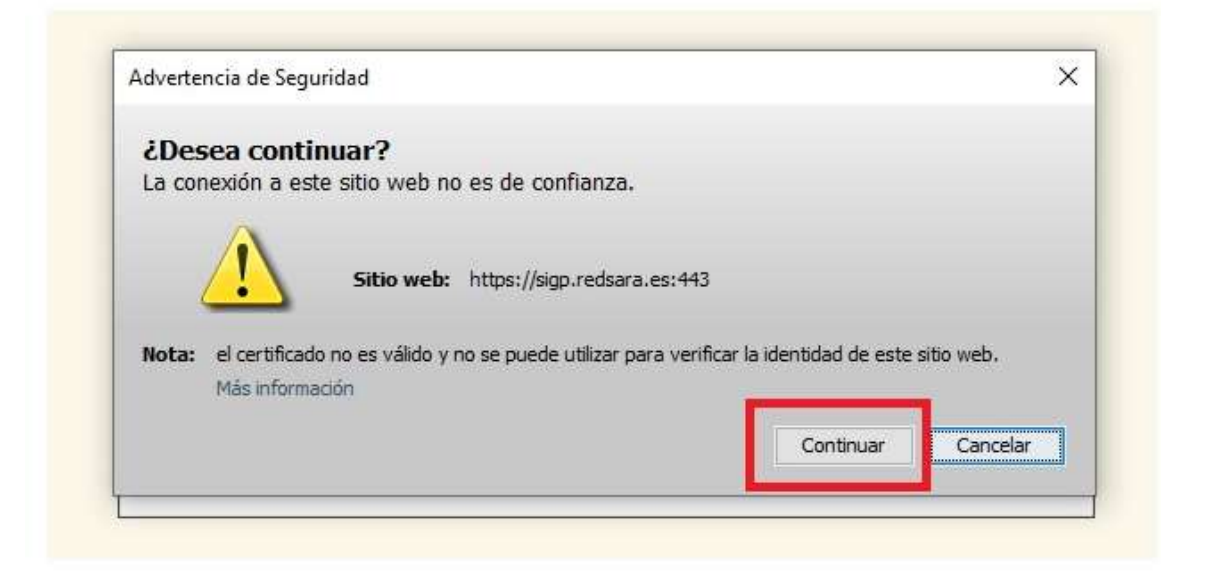

7. Una vez que acceda al portafirmas es importante que confirme la instalación de 2 applets que aparecen en 2 pantallas Emergentes.

| ¿Dese              | a ejecutar esta aplicación?                                                                                                    |
|--------------------|----------------------------------------------------------------------------------------------------|
|                    | Nombre: AMARA PFI                                                                                                    |
| /                  | Publicador: Indra Sistemas                                                                                                    |
| _                  | Ubicación: https://sigp.redsara.es                                                                                                    |
| La ejec<br>Riesgo: | ución de esta aplicación puede suponer un riesgo de seguridad<br>esta aplicación se ejecutará con acceso no restringido lo que puede poner en riesgo su<br>computadora e información personal. La información pronorcionada no es fiable o es desconocida |
|                    | así que se recomienda no ejecutar esta aplicación a menos que conozca su origen.                                                                                                    |
|                    | El certificado utilizado para identificar esta aplicación ha caducado.<br>Más información                                                                                                    |
|                    | siguiente casilla y haga clic en Ejecutar para iniciar la <mark>aplicación</mark>                                                                                                    |
| Active la          |                                                                                                    |

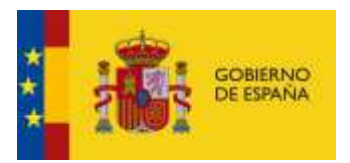

| ¿Permitir acceso a la siguiente aplicación desde este sitio web                                                 |
|----------------------------------------------------------------------------------------------------|
| Sitio Web: https://sigp.redsara.es                                                                              |
| Aplicación: AMARA PFI                                                                                           |
| Publicador: Indra Sistemas                                                                                      |
| Este sitio web está solicitando acceder y controlar la aplicación Java anterior.                                |
| Permita el acceso solo si confía en el sitio web y sabe que la aplicación se tiene q<br>ejecutar en este sitio. |